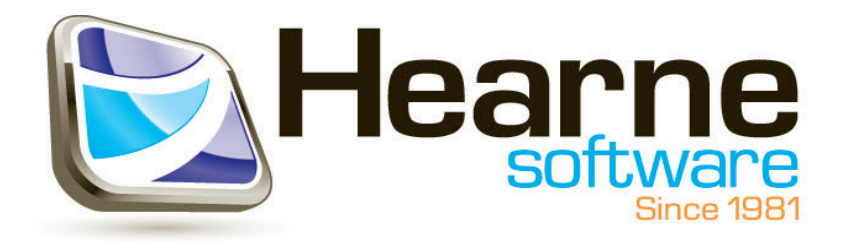

## SPSS Installation Guide

Windows

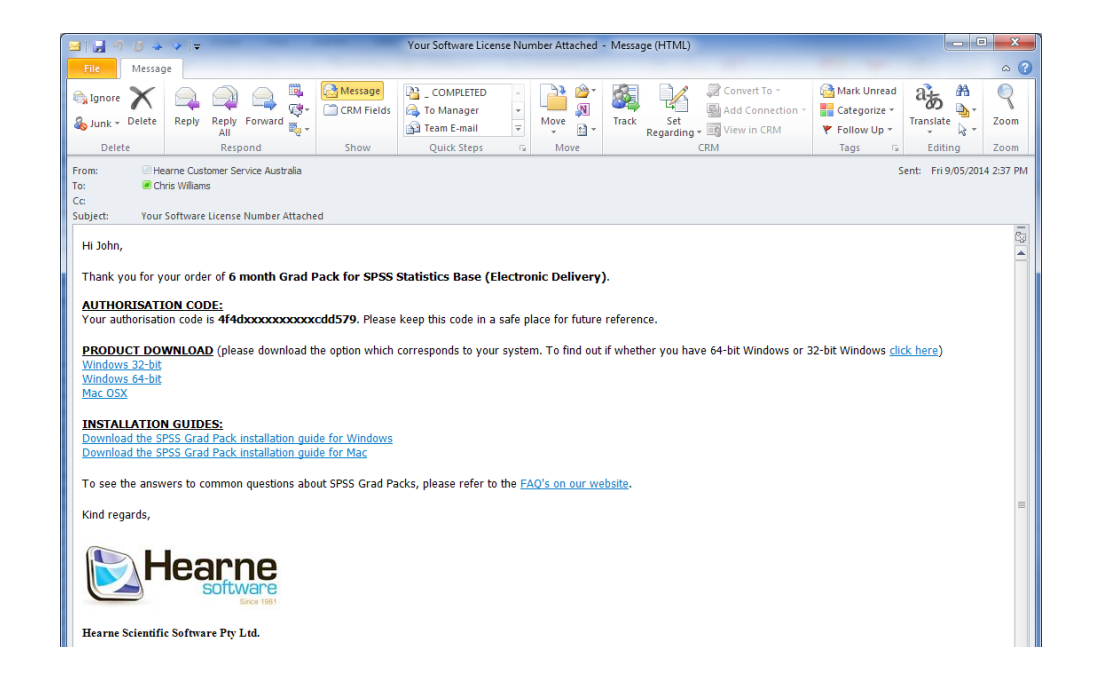

Your authorization code and download link will be emailed to you. Click on the appropriate link to

download SPSS. Take note of your authorisation code

| Www.hearne.com.au/Software/SPSS-Statistics-Family-by-IBM/Demos.aspx?demo=42980                                              |                                                                                                    | ☆ マ C Google                                                                                                    | ₽ 🖬 - ∔ 👘 |
|----------------------------------------------------------------------------------------------------|----------------------------------------------------------------------------------------------------|----------------------------------------------------------------------------------------------------|-----------|
| Download SPSS-Statistics                                                                                                    | -Family-by-IBM Demo                                                                                                    |                                                                                                    |           |
| If you have purchased a license, this dem                                                                                   | o will convert to a fully licensed version                                                                                 | upon entering your authorisation code into the program.                                                         |           |
| First Name *                                                                                                    | Last Name •                                                                                                    | Email Address *                                                                                                 |           |
| 3000                                                                                                    | Gitzen                                                                                                    | 1.cluzengescoen.clinersity.edu.au                                                                               |           |
| Region *                                                                                                    | Phone                                                                                                    |                                                                                                    |           |
| Australia 👻                                                                                                    | 0407 123 456                                                                                                    | @Work  Home                                                                                                    |           |
| Address Type.*                                                                                                    | Address Line 1                                                                                                    | Address Line 2                                                                                                  |           |
| ⊘Work                                                                                                    |                                                                                                    |                                                                                                    |           |
| City                                                                                                    | State/Province                                                                                                    | ZIP/Postal Code                                                                                                 |           |
| Please enter the security code.                                                                                             |                                                                                                    |                                                                                                    |           |
| HEA<br>TERMS A                                                                                                    | ARNE SCIENTIFIC SOFTWARE PTY LTD (<br>IND CONDITIONS OF USE AND LICENCE<br>IBM SPSS SOFTWARE ("LICENCE                     | ("HEARNE")<br>IN RESPECT OF                                                                                     |           |
| 1. NATURE AND SCOPE OF THIS AGREEME                                                                                         | NT                                                                                                    |                                                                                                    |           |
| 1.1 Hearne provides software solutions to its Custon<br>Thir Licence                                                        | ers based on IBM SPSS Software and is authorised to p                                                                      | rovide IBM SPSS Software on the terms and conditions set out in                                                 |           |
| 1.2 This Licence together with Hearne's Invoice and<br>Date in respect of any use by the Licensee of Hear                   | /or Online Order confirmation. constitute a contract that<br>ners software solutions and support incorporating IBM ST      | apples between Hearne and the Licensee from the Commencement<br>55 Software supplied by Hearne to the Licensee. |           |
| <ol> <li>The Licensee acknowledges that it is not a licen<br/>are as set out in this Licence.</li> </ol>                    | see of IBM and all of the Licensee's rights and remedies                                                                   | relating to the provision of IBM SIPSS Software are with Hearne and                                             |           |
| 2. GRANT AND TERM OF LICENCE                                                                                                |                                                                                                    |                                                                                                    |           |
| <ol> <li>In consideration of the entry into this Licence an<br/>annuministic insura to use the IBM KRKK Software</li> </ol> | to payment or meaning's invoice and/or Online Order by the<br>re for the ferm searchest in Hearne's Invoire anti/or Online | e Donare, nearre agrees to prome to the Licensee a v                                                            |           |
| By submitting this form you agree to Heat                                                                                   | arne's SPSS Software License Terms and Co                                                                                  | anditions.                                                                                                    |           |
| V By submitting this form you agree to the<br>OK                                                                            | Terms and Conditions and to sign-up for ne                                                                                 | ews and updates.                                                                                                |           |
|                                                                                                    |                                                                                                    |                                                                                                    |           |

After filling in the information and agreeing to the terms and conditions, click "ok" to download SPSS.

| Opening SPSS_Statistics_22_win64zip                            |
|----------------------------------------------------------------|
| You have chosen to open:                                       |
| SPSS_Statistics_22_win64zip                                    |
| which is: Compressed (zipped) Folder (774 MB)                  |
| from: http://www.hearne.com.au                                 |
| What should Firefox do with this file?                         |
| Open with Windows Explorer (default)                           |
| Save File                                                      |
| Do this <u>a</u> utomatically for files like this from now on. |
| OK Cancel                                                      |

Choose "Save File" option and save it the SPSS download to any folder on your computer.

Remember where you saved it as you will need to browse to that directory to install SPSS.

| Open                                                                                                |
|----------------------------------------------------------------------------------------------------|
| Open in new window                                                                                  |
| Extract All                                                                                         |
| Always available offline<br>Open on Mac<br>Show in Finder<br>Open with<br>Restore previous versions |
| Send to                                                                                             |
| Cut<br>Copy                                                                                         |
| Create shortcut<br>Delete<br>Rename                                                                 |
| Properties                                                                                          |

Right click on the download file and click on "Extract All...".

| - i turba                                                                     | A              |
|-------------------------------------------------------------------------------|----------------|
| Extract Compressed (Zipped) Folders                                           |                |
|                                                                               |                |
| Select a Destination and Extract Files                                        |                |
| Files will be extracted to this folder:                                       |                |
| purces\Demos\SPSS Software Download Files\Stats v22\SPSS_Statistics_22_win64_ | Browse         |
| Show extracted files when complete                                            |                |
| Show extracted hies when complete                                             |                |
|                                                                               |                |
|                                                                               |                |
|                                                                               |                |
|                                                                               |                |
|                                                                               |                |
|                                                                               |                |
| -                                                                             |                |
|                                                                               | Extract Cancel |

Tick "Show extracted files when complete" and click "Extract".

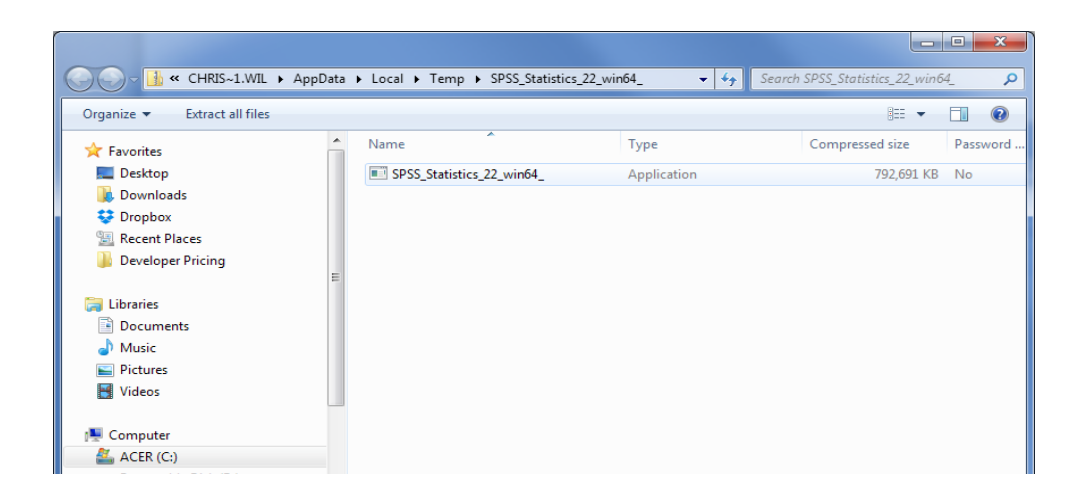

Double click on the file to begin the installation of SPSS.

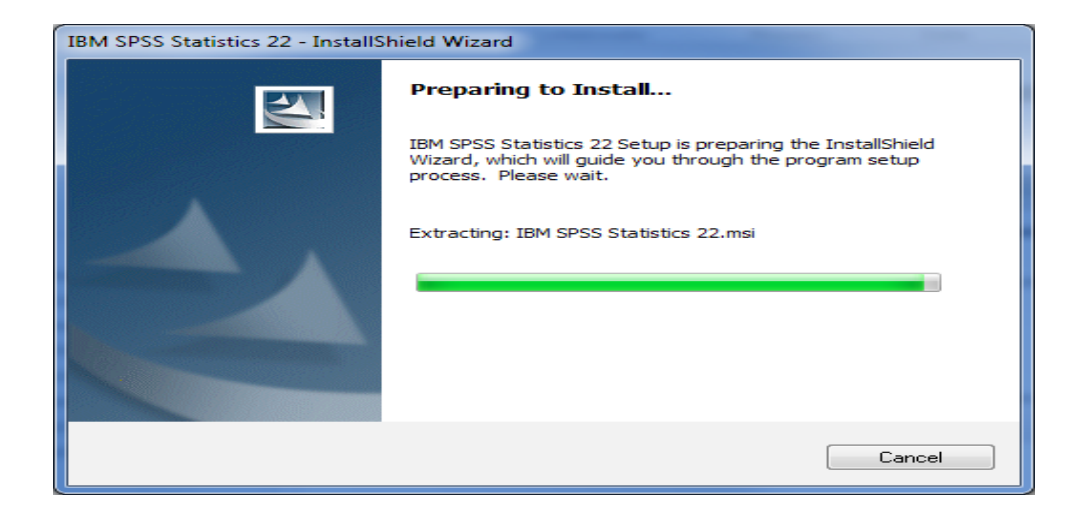

The installation file will show the above message. No action needs to be taken.

| BM SPSS Statistics 22 - In | nstallShield Wizard                                                                                                    |
|----------------------------|----------------------------------------------------------------------------------------------------|
| IBM.                       | Licensed Materials - Property of IBM Corp. (c) Copyright<br>IBM Corporation and its licensors 1989, 2012. IBM, IBM<br>logo, ibm.com, and SPSS are trademarks or registered<br>trademarks of International Business Machines Corp.,<br>registered in many jurisdictions worldwide. A current list of<br>IBM trademarks is available on the Web at<br>www.ibm.com/legal/copytrade.shtml. Other product and<br>service names might be trademarks of IBM or other<br>companies. This Program is licensed under the terms of<br>the license agreement accompanying the Program. This<br>license agreement may be either located in a Program<br>directory folder or library identified as "License" or<br>"Non_IBM_License", if applicable, or provided as a printed<br>license agreement. Please read the agreement carefully<br>before using the Program. By using the Program you<br>agree to these terms. |
|                            | < Back Next > Cancel                                                                                                    |

Click "Next".

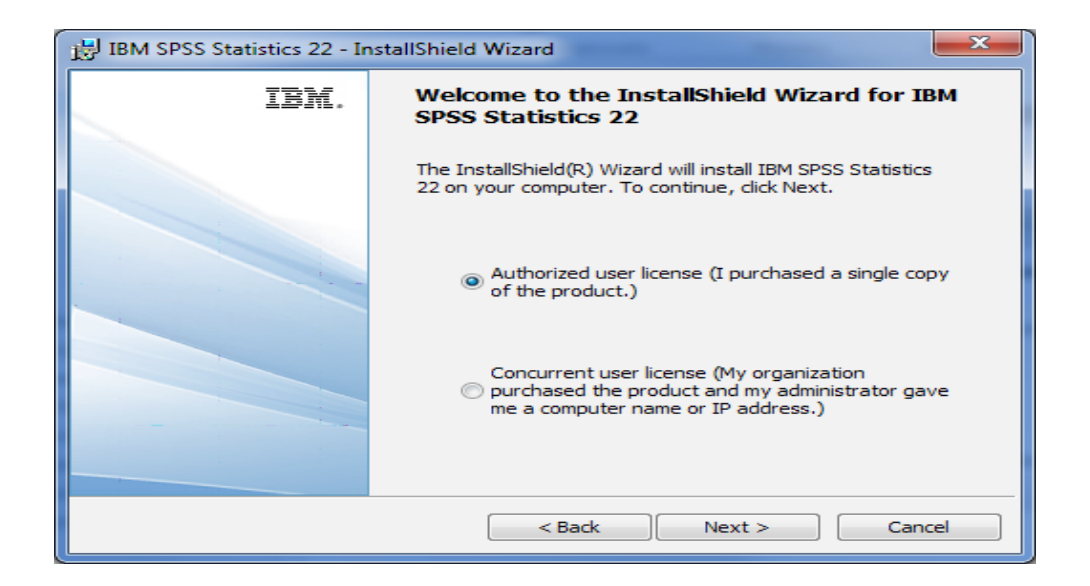

Choose "Authorized user license" and click "Next".

| - |
|---|
|   |
|   |

Accept the terms of the license and click "Next".

| 討 IBM SPSS Statistics 22 - InstallShield Wizard            | <b>X</b>                       |
|------------------------------------------------------------|--------------------------------|
| Help Language                                              |                                |
| Eastish halo will be automatically installed. Optionally w |                                |
| Ianguages. Click Next to continue.                         |                                |
| Spanish<br>Franch                                          |                                |
| Italian<br>X Italian<br>X Japanese                         | E This feature requires 0KB on |
| Korean<br>X • Polish                                       | your hard drive.               |
| X   Russian  Simplified Chinese  Tadifical Chinese         | *                              |
|                                                            |                                |
| InstallShield                                              |                                |
| Help Space < Bad                                           | k Next > Cancel                |

## Click "Next".

| BM SPSS Statistics 22 - InstallShield Wizard                                                 |
|----------------------------------------------------------------------------------------------|
| Assistive Technology                                                                         |
|                                                                                              |
| Do you need JAWS for Windows screen reading software enabled for IBM SPSS<br>Statistics 22 ? |
| No                                                                                           |
| © Yes                                                                                        |
| Note: See Help for more information about using JAWS with IBM SPSS Statistics 22             |
| InstallShield < Back Next > Cancel                                                           |

Select "No" and click "Next >".

| BM SPSS Statistics 22 - InstallShield Wizard              |
|-----------------------------------------------------------|
| IBM SPSS Statistics - Essentials for Python               |
|                                                           |
|                                                           |
| Install IBM SPSS Statistics - Essentials for Python       |
| Yes                                                       |
| © No                                                      |
| This version of Ferentials for Puthers includes:          |
| This version of Essentials for Python includes:           |
| - Python version 2.7                                      |
| - IBM SPSS Statistics 22 - Integration Plug-in for Python |
| - Python Extension Commands for SPSS Statistics           |
| InstallShield                                             |
| < Back Next > Cancel                                      |

Choose "Yes" to install Essentials for Python and click "Next".

| 🔡 IBM SPSS Statistics 22 - InstallShield Wizard                                                                               | × |
|----------------------------------------------------------------------------------------------------|---|
| Software License Agreement                                                                                                    |   |
| Please read the following license agreement carefully.                                                                        |   |
| International Program Liconce Agreement                                                                                       | • |
|                                                                                                    |   |
| Part 1 - General Terms                                                                                                    |   |
| BY DOWNLOADING, INSTALLING, COPYING, ACCESSING, CLICKING ON                                                                   |   |
| LICENSEE AGREES TO THE TERMS OF THIS AGREEMENT. IF YOU ARE                                                                    |   |
| REPRESENT AND WARRANT THAT YOU HAVE FULL AUTHORITY TO BIND                                                                    |   |
| LICENSEE TO THESE TERMS. IF YOU DO NOT AGREE TO THESE                                                                         |   |
|                                                                                                    | Ŧ |
| <ul> <li>I accept the terms in the license agreement.</li> <li>I do not accept the terms in the license agreement.</li> </ul> |   |
| InstallShield                                                                                                    |   |
| Print < Back Next > Cancel                                                                                                    |   |

Accept the terms of the license and click "Next".

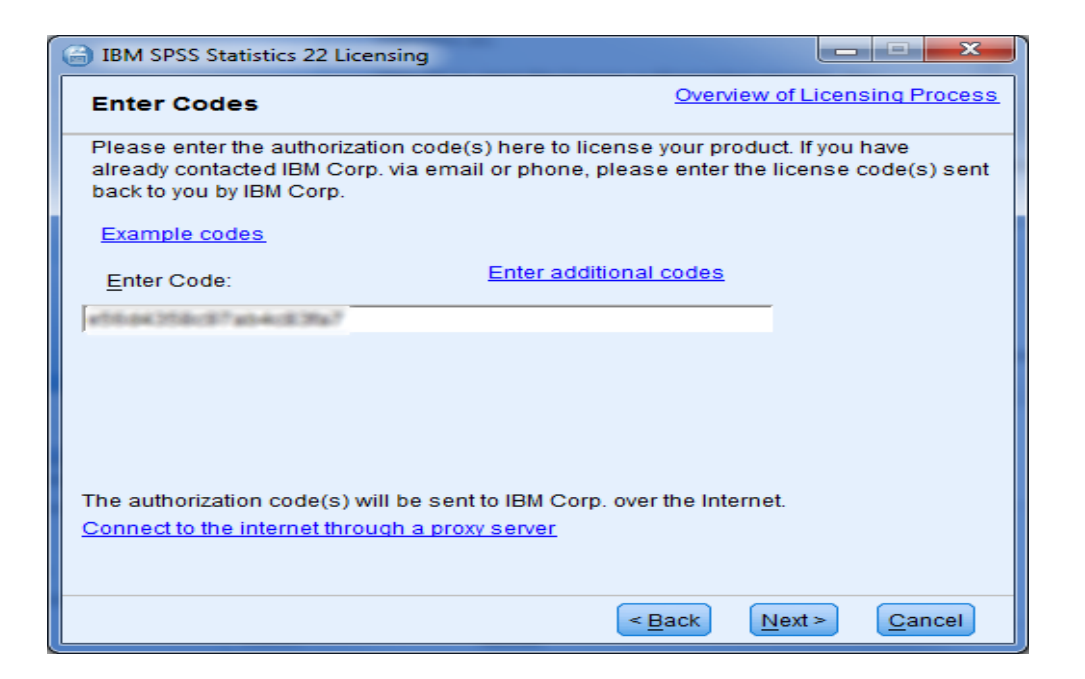

Enter in your authorization code and click "Next". The authorization code was included in your email from Hearne

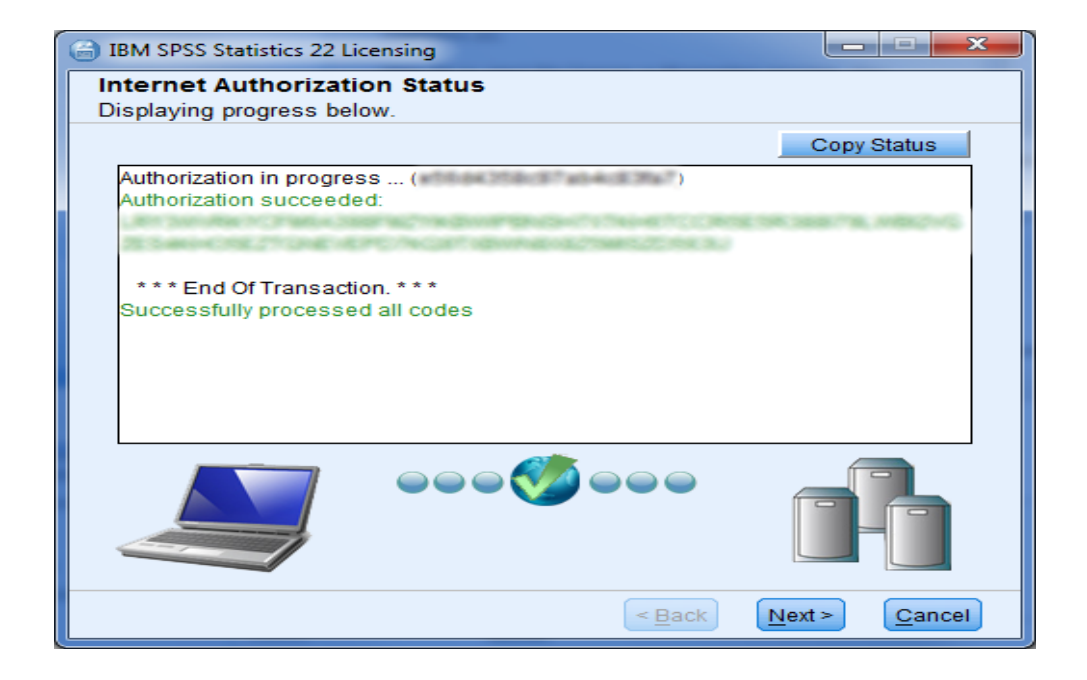

A message as above will be displayed if the authorization is successful. Click "Next".

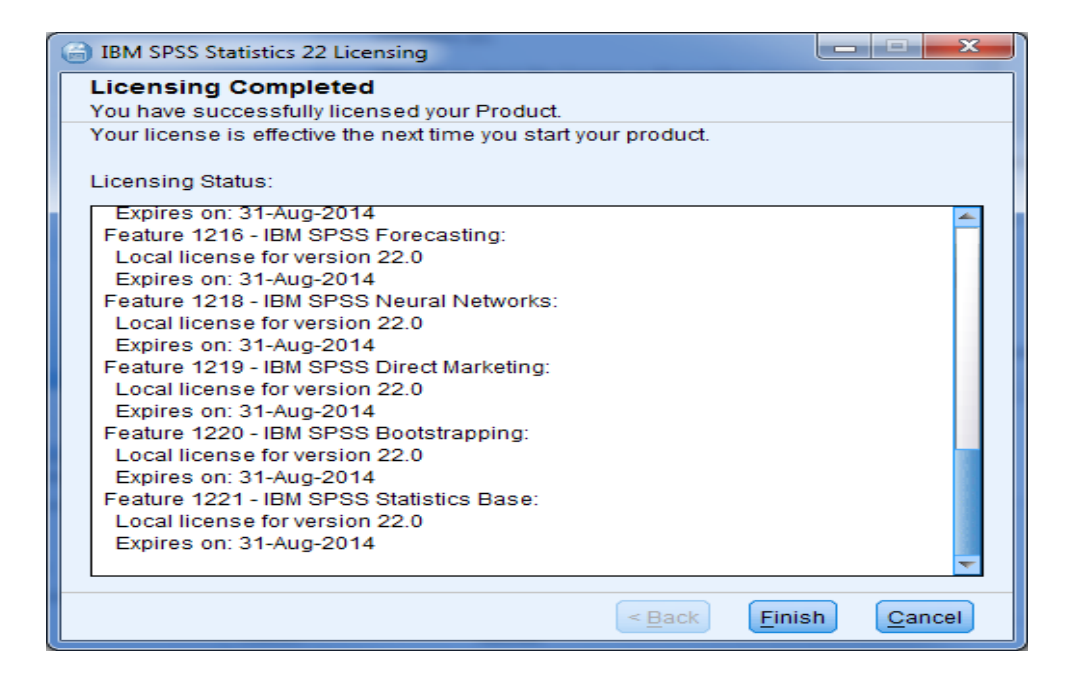

A summary of the licenses and the expiry date will be displayed as above. Click "Finish".

| 🛃 IBM SI | PSS Statistics 22 Installer Information                                                                                                    |
|----------|----------------------------------------------------------------------------------------------------|
| 1        | You must restart your system for the configuration<br>changes made to IBM SPSS Statistics 22 to take effect.<br>Click Yes to restart now or No if you plan to restart<br>later. |
|          | Yes No                                                                                                    |

Click "Yes" to restart your computer. Please ensure you save any work running in other programs.

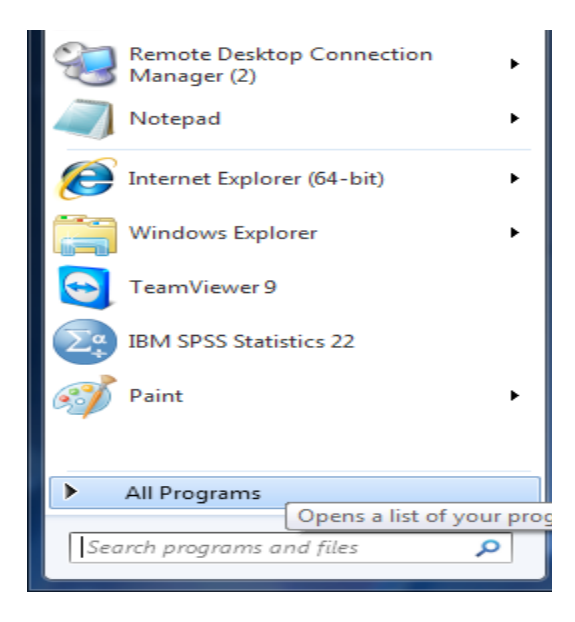

After restarting your computer, open SPSS by going to the start menu and "All Programs".

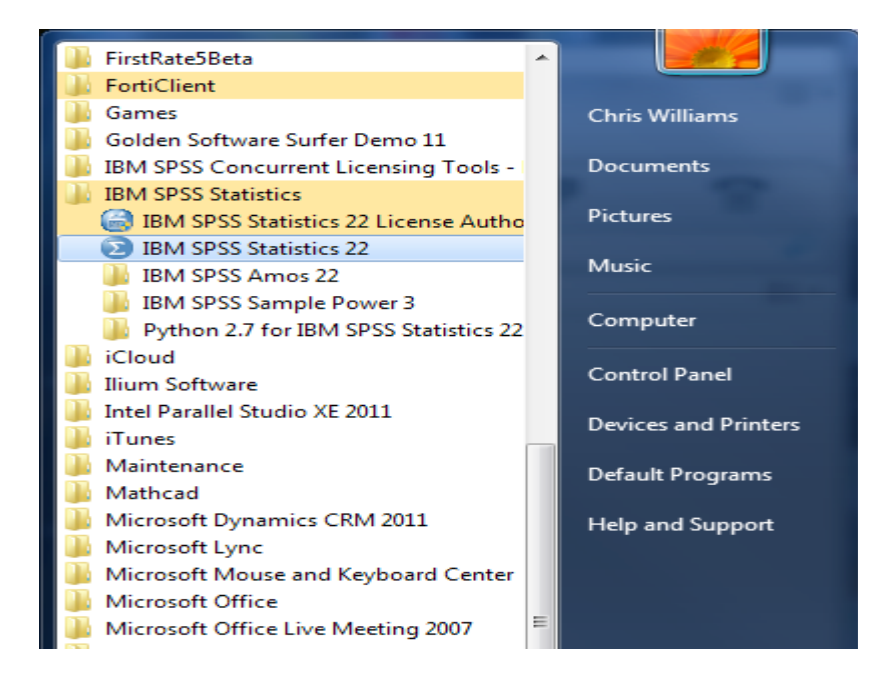

**Open SPSS** 

| Untitled1        | [DataSet0] - IE         | M SPSS Statist      | ics Data Edito    | 1           | -                   | -                    | _                                                                                                    |        | -    | -          | -            |         | _              |                |        |            | O X            |
|------------------|-------------------------|---------------------|-------------------|-------------|---------------------|----------------------|----------------------------------------------------------------------------------------------------|--------|------|------------|--------------|---------|----------------|----------------|--------|------------|----------------|
| <u>File</u> Edit | <u>V</u> iew <u>D</u> a | ta <u>T</u> ransfor | m <u>A</u> nalyze | Direct Mark | eting <u>G</u> rapi | ns <u>U</u> tilities | Add-ons                                                                                                    | Window | Help |            |              |         |                |                |        |            |                |
|                  |                         |                     |                   | 野上          | <b>_</b>            | A I                  | <b>*</b>                                                                                                    |        | h 🎹  | _ <b>A</b> |              | 86      |                |                |        |            |                |
|                  |                         | -                   |                   |             | -                   |                      | - HAN 1- HAN 1- |        | `⊜   | 1.4 🕚      | Use Variable | e Sets  |                |                |        |            |                |
|                  |                         |                     |                   |             |                     |                      |                                                                                                    |        |      |            |              |         |                |                |        | Visible: 0 | of 0 Variable: |
|                  | var                     | var                 | var               | var         | var                 | var                  | var                                                                                                    | var    | var  | var        | var          | var     | var            | var            | var    | var        | var            |
| 1                |                         |                     |                   |             |                     |                      |                                                                                                    |        |      |            |              |         |                |                |        |            | - Í            |
| 2                |                         |                     |                   |             |                     |                      |                                                                                                    |        |      |            |              |         |                |                |        |            |                |
| 3                |                         |                     |                   |             |                     |                      |                                                                                                    |        |      |            |              |         |                |                |        |            |                |
| 4                |                         |                     |                   |             |                     |                      |                                                                                                    |        |      |            |              |         |                |                |        |            |                |
| 6                | 1                       |                     |                   |             |                     |                      |                                                                                                    |        |      |            |              |         |                |                |        |            |                |
| 7                | 1                       |                     |                   |             |                     |                      |                                                                                                    |        |      |            |              |         |                |                |        |            |                |
| 8                |                         |                     |                   |             |                     |                      |                                                                                                    |        |      |            |              |         |                |                |        |            |                |
| 9                | 1                       |                     |                   |             |                     |                      |                                                                                                    |        |      |            |              |         |                |                |        |            |                |
| 10               |                         |                     |                   |             |                     |                      |                                                                                                    |        |      |            |              |         |                |                |        |            |                |
| 11               |                         |                     |                   |             |                     |                      |                                                                                                    |        |      |            |              |         |                |                |        |            |                |
| 12               |                         |                     |                   |             |                     |                      |                                                                                                    |        |      |            |              |         |                |                |        |            |                |
| 13               | _                       |                     |                   |             |                     |                      |                                                                                                    |        |      |            |              |         |                |                |        |            |                |
| 14               |                         |                     |                   |             |                     |                      |                                                                                                    |        |      |            |              |         |                |                |        |            |                |
| 15               | -                       |                     |                   |             |                     |                      |                                                                                                    |        |      |            |              |         |                |                |        |            |                |
| 17               |                         |                     |                   |             |                     |                      |                                                                                                    |        |      |            |              |         |                |                |        |            |                |
| 18               |                         |                     |                   |             |                     |                      |                                                                                                    |        |      |            |              |         |                |                |        |            |                |
| 19               | 1                       |                     |                   |             |                     |                      |                                                                                                    |        |      |            |              |         |                |                |        |            |                |
| 20               | 1                       |                     |                   |             |                     |                      |                                                                                                    |        |      |            |              |         |                |                |        |            |                |
| 21               |                         |                     |                   |             |                     |                      |                                                                                                    |        |      |            |              |         |                |                |        |            |                |
| 22               |                         |                     |                   |             |                     |                      |                                                                                                    |        |      |            |              |         |                |                |        |            |                |
| 23               |                         |                     |                   |             |                     |                      |                                                                                                    |        |      |            |              |         |                |                |        |            | 7              |
|                  | 1                       |                     |                   |             |                     |                      |                                                                                                    |        |      |            |              |         |                |                |        |            | Þ              |
| Data View        | Variable Vier           | v                   |                   |             |                     |                      |                                                                                                    |        |      |            |              |         |                |                |        |            |                |
| Lico Voriebi     | Sate                    |                     |                   |             |                     |                      |                                                                                                    |        |      |            |              | IDM CD4 | 20 Obtietion D | kacappar in re | adu li | Inicode:ON |                |
| se valiabi       | 1 0612                  |                     |                   |             |                     |                      |                                                                                                    |        |      |            |              | IBM SP3 | SO GRANSTICS P | TOUESSOF IS TE | auy l  | micoue:ON  |                |

SPSS should open successfully as shown above. You are now ready to use SPSS.